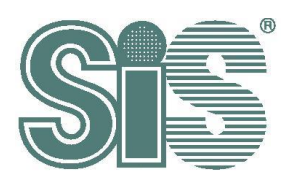

# SiS USB Touch Driver Porting Guide for Linux

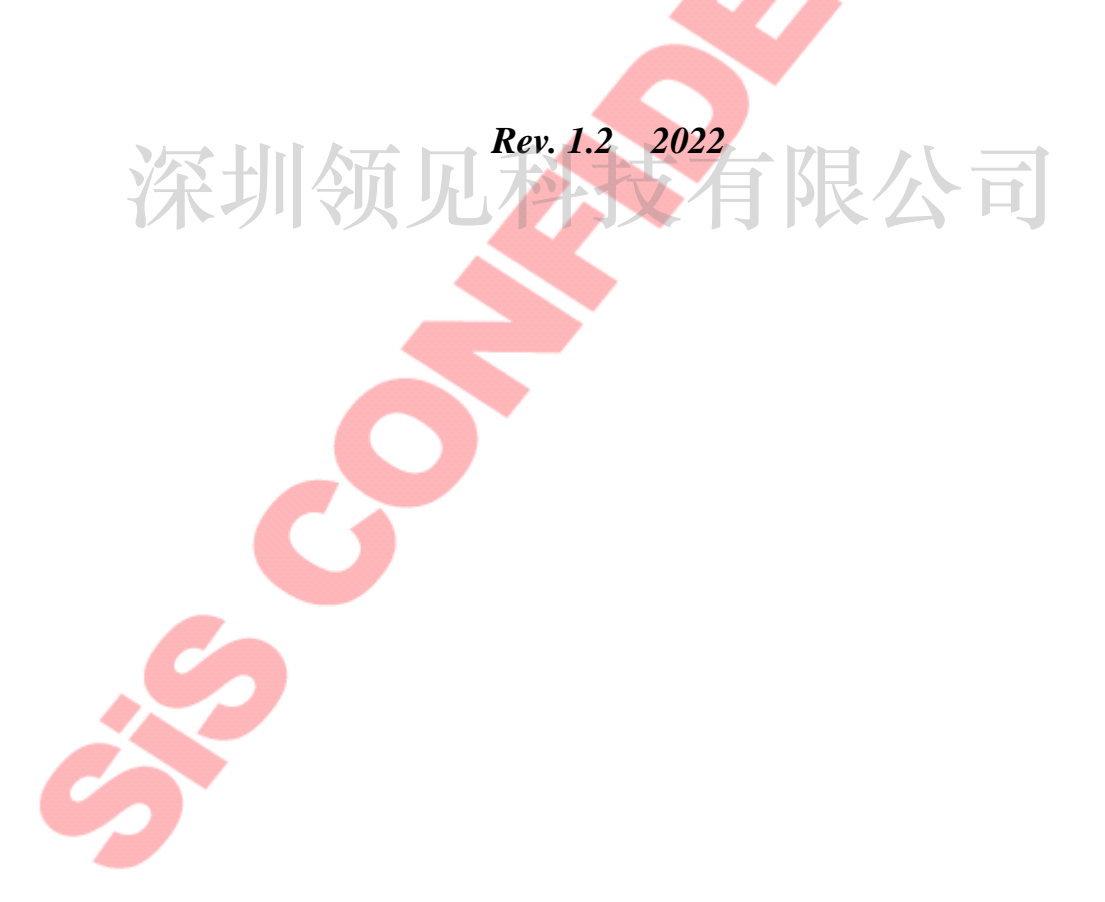

This specification is subject to change without notice. Silicon Integrated Systems Corporation assumes no responsibility for any errors contained herein.

Copyright by Silicon Integrated Systems Corp., all rights reserved.

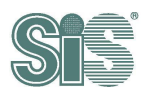

### Contents

| 1. | IN  | STAL   |                                                                      | 2      |
|----|-----|--------|----------------------------------------------------------------------|--------|
| 2. | ST  | EPS    | OF DRIVER INSTALLMENT                                                | ,<br>2 |
| 2  | .1. | Kerne  | I source patching                                                    | 2      |
|    | 2.1 | .1.    | Modify the authority of driver for update-FW                         | 2      |
|    | 2.1 | .2.    | Modify specialized driver list                                       | 2      |
|    | 2.1 | .3.    | Modify the start/finish functions in driver.                         | 4      |
|    | 2.1 | .4.    | Modify Kconfig                                                       | 7      |
|    | 2.1 | .5.    | Modify Makefile                                                      | 8      |
| 2  | .2. | Kerne  | I configures                                                         | 9      |
|    | 2.2 | 2.1.   | Setting configure                                                    | 9      |
|    | 2.2 | 2.2.   | Select "Device Drivers"                                              | 9      |
|    | 2.2 | 2.3.   | Include and select HID Devices (HID support)                         | 10     |
|    | 2.2 | 2.4.   | Include USB Human Interface Device (full HID) support                | .11    |
|    | 2.2 | 2.5.   | USB HID support                                                      | 12     |
|    | 2.2 | 2.6.   | Select HID Multitouch panels <*> and SiS Touch Device Controller <*> | 12     |
| 2  | .3. | Build  | kernel image                                                         | .13    |
| 3. | тс  | DUCH   | DRIVER TEST                                                          | 14     |
| 3  | .1. | Kerne  | I message (dmesg)                                                    | .14    |
| 3  | .2. | Char o | device node                                                          | .14    |
| 3  | .3. | lsusb. |                                                                      | .15    |
| 3  | .4. | USB t  | ouch device handlers                                                 | .15    |
|    |     | Ċ      |                                                                      |        |

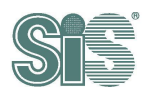

# 1. Install Requirement

- Linux Kernel Source
- Development tools

# 2. Steps of Driver Installment

## 2.1. Kernel source patching

Please copy "hid-sis\_ctrl.c" and "hid-sis\_ctrl.h" into (kernel\_src)/drivers/hid folder.

## 2.1.1. Modify the authority of driver for update-FW

Copy "99-sis-usb-touch.rules" into the /etc/udev/rules.d

## 2.1.2. Modify specialized driver list

Attention: Please check your kernel version.

Add "id-table" in hid\_have\_special\_driver[] array. Please do not copy and paste whole file directly.

## 2.1.2.1. kernel version is < 4.16 or hid-quirks.c does not exist

Copy high-lighted code listed below and paste it into the bottom of **hid\_have\_special\_driver**[] array at (kernel\_src)/drivers/hid/**hid-core.c.** Please do not copy and paste whole file directly.

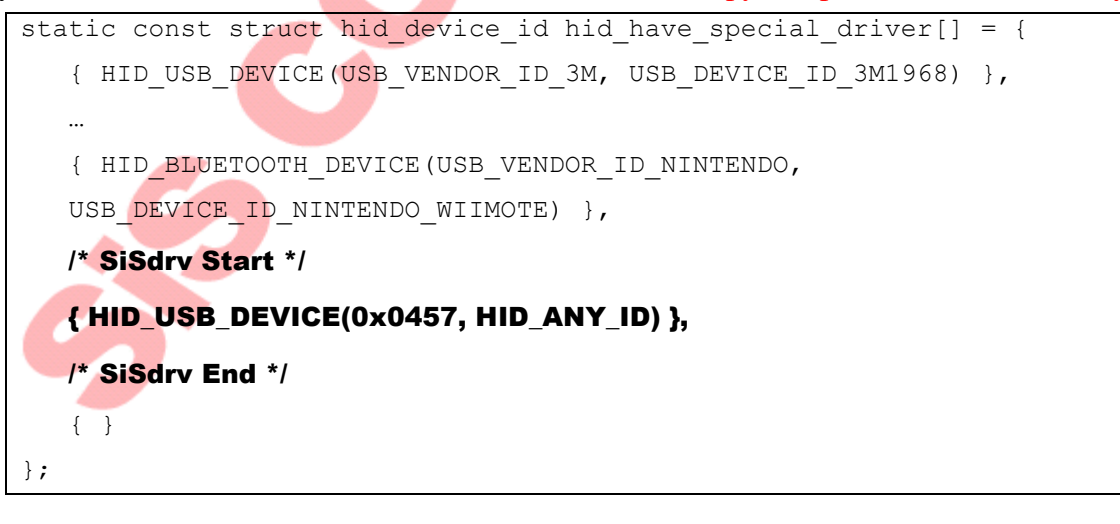

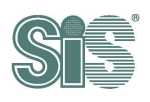

#### 2.1.2.2. kernel version is >= 4.16 or hid-quirks.c exists

Copy high-lighted code listed below and paste it into the bottom of **hid\_have\_special\_driver**[] array at (kernel\_src)/drivers/hid/**hid-quirk.c.** Please do not copy and paste whole file directly.

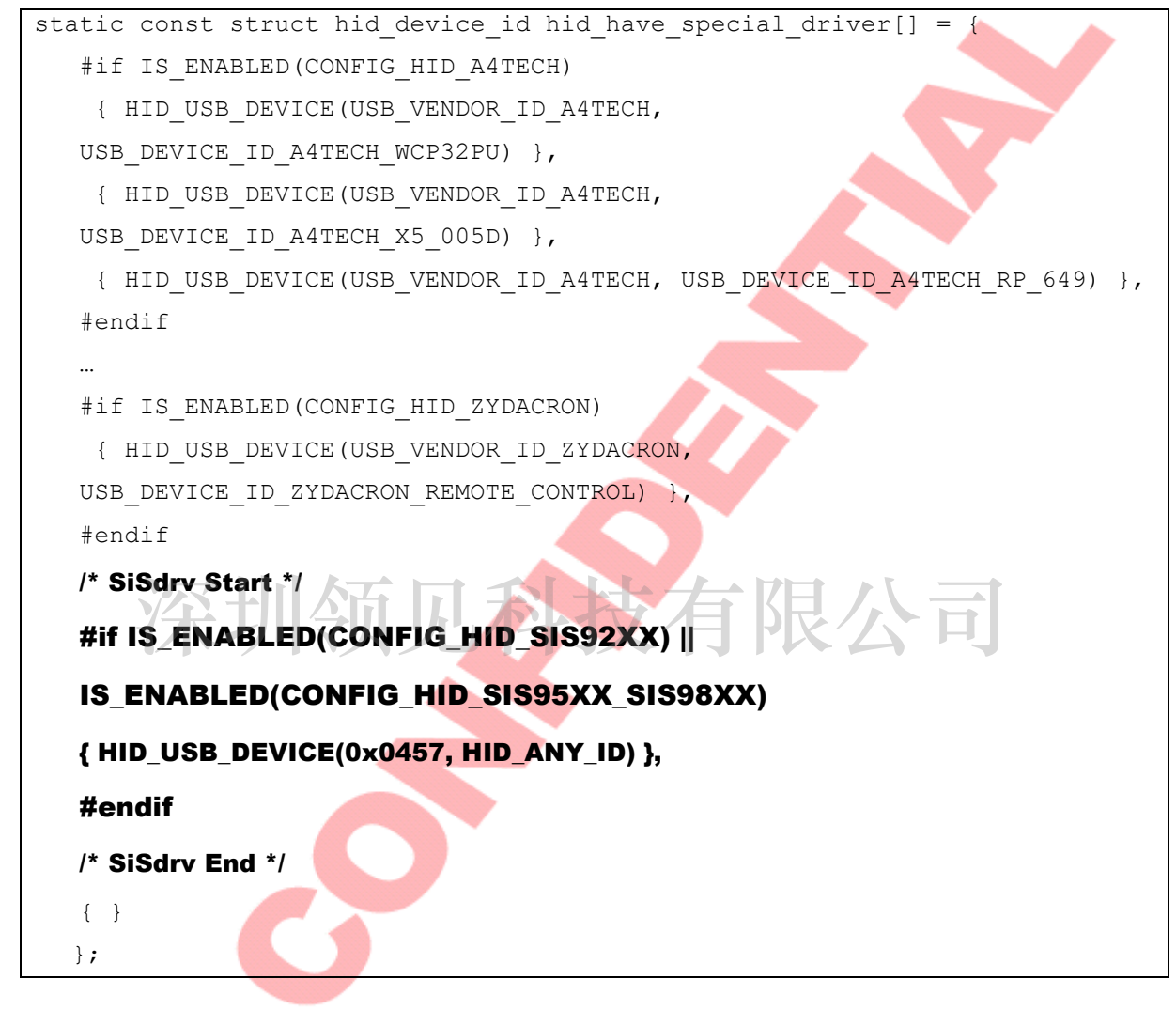

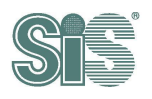

#### 2.1.3. Modify the start/finish functions in driver

Copy high-lighted code listed below and paste it into (kernel\_src)/drivers/hid/hid-multitouch.c. Please do not copy and paste whole file directly.

#### 2.1.3.1. Include File

Add hid-sis\_ctrl.h into include file list.

```
#include <linux/string.h>
#include <linux/timer.h>
/* SiSdrv Start */
#include "hid-sis_ctrl.h"
/* SiSdrv End */
```

### 2.1.3.2. Class definition

Copy high-lighted code listed below to bottom of vendor specific classes.

| /* vendor specific classes */ | 大有限公司            |  |
|-------------------------------|------------------|--|
|                               |                  |  |
| #define MT_CLS_VIL            | 0x0110           |  |
| #define MT_CLS_GOOGLE         | 0x0111           |  |
| #define MT_CLS_RAZER_BLAD     | E_STEALTH 0x0112 |  |
| /* SiSdrv Start */            |                  |  |
| #define MT_CLS_SIS            | 0x0457           |  |
| /* SiSdrv End */              |                  |  |

Copy high-lighted code listed below to bottom of structure "static const struct mt\_class mt\_classes[]"

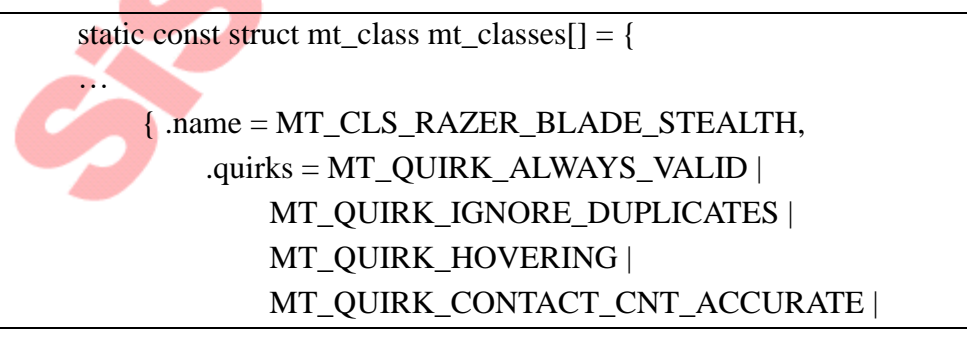

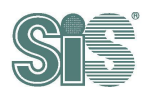

```
MT_QUIRK_WIN8_PTP_BUTTONS,
},
/* SiSdrv Start */
{ .name = MT_CLS_SIS,
    .quirks = MT_QUIRK_NOT_SEEN_MEANS_UP |
        MT_QUIRK_CONTACT_CNT_ACCURATE
    },
    /* SiSdrv End */
    { }
};
```

#### 2.1.3.3. Start function

Copy high-lighted code listed below to function "static int mt\_probe()". (Before "hid\_hw\_start")

```
static int mt_probe(struct hid_device *hdev, const struct hid_device_id *id)
...
/* SiSdrv Start */
if (hdev->vendor == USB_VENDOR_ID_SIS_TOUCH) {
    hdev->quirks |= HID_QUIRK_NOGET;
    printk(KERN_INFO "sis:sis-probe: quirk = %x\n", hdev->quirks);
#ifdef CONFIG_HID_SIS_CTRL
    ret = sis_setup_chardev(hdev);
    if (ret)
        printk( KERN_INFO "sis_setup_chardev fail\n");
#endif //CONFIG_HID_SIS_CTRL
}
/* SiSdrv End */
ret = hid_hw_start(hdev, HID_CONNECT_DEFAULT);
if (ret)
    return ret;
```

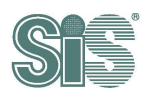

#### 2.1.3.4. Finish Function

Copy high-lighted code listed below to function "static void mt\_remove()". (Before "hid\_hw\_stop")

```
static void mt_remove(struct hid_device *hdev)
...
/* SiSdrv Start */
if (hdev->vendor == USB_VENDOR_ID_SIS_TOUCH) {
    sis_deinit_chardev(hdev);
}
/* SiSdrv End */
hid_hw_stop(hdev);
```

#### 2.1.3.5. Device list

Copy high-lighted code listed below to structure "hid\_device\_id mt\_devices[]". (Before "Google MT devices").

```
static const struct hid_device_id mt_devices[] = {
                                                     公司
. . .
/* SiSdrv Start */
{ .driver_data = MT_CLS_SIS,
  HID_DEVICE(HID_BUS_ANY, HID_GROUP_ANY, USB_VENDOR_ID_SIS_TOUCH,
            HID_ANY_ID) },
/* SiSdrv End */
/* Google MT devices */
{ .driver_data = MT_CLS_GOOGLE,
    HID_DEVICE(HID_BUS_ANY, HID_GROUP_ANY, USB_VENDOR_ID_GOOGLE,
             USB_DEVICE_ID_GOOGLE_TOUCH_ROSE) },
/* Generic MT device */
{HID DEVICE(HID BUS ANY,
                               HID_GROUP_MULTITOUCH,
                                                               HID ANY ID,
HID_ANY_ID) },
/* Generic Win 8 certified MT device */
  .driver_data = MT_CLS_WIN_8,
{
    HID_DEVICE(HID_BUS_ANY, HID_GROUP_MULTITOUCH_WIN_8,
            HID_ANY_ID, HID_ANY_ID) },
{ }
```

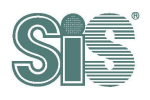

## 2.1.4. Modify Kconfig

Copy high-lighted code listed below and paste it into (kernel\_src)/drivers/hid/**Kconfig**. (After "config HID\_MULTITOUCH") Please do not copy and paste whole file directly.

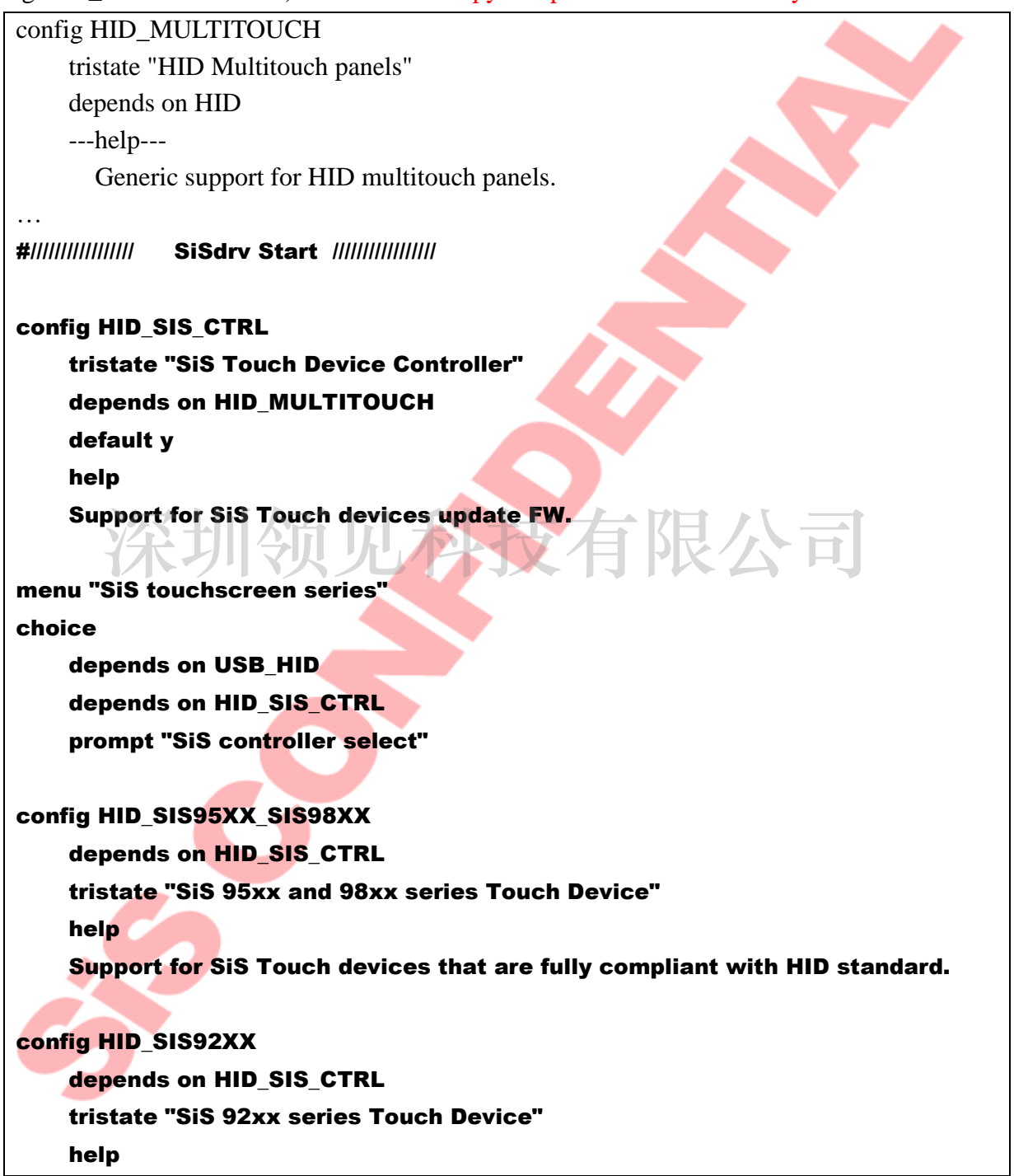

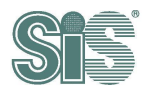

| Support for SiS Touch devices that are fully compliant with HID standard. |
|---------------------------------------------------------------------------|
| ndchoice                                                                  |
| onfig DEBUG_HID_SIS_UPDATE_FW                                             |
| bool "SiS Touch device update firmware support debug message enable"      |
| depends on HID_SIS_CTRL                                                   |
| default n                                                                 |
| help                                                                      |
| Say Y here if you want to enable debug message of                         |
| firmware updating for SiS Touch                                           |
| devices.                                                                  |
|                                                                           |
| ndmenu                                                                    |
| //////////////////////////////////////                                    |

#### 2.1.5. Modify Makefile

Copy scripts listed below and paste it into (kernel\_src)/drivers/hid/Makefile.

Please do not copy and paste file directly.

obj-\$(CONFIG\_HID\_A4TECH) += hid-a4tech.o obj-\$(CONFIG\_HID\_ACCUTOUCH) += hid-accutouch.o

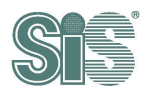

## 2.2. Kernel configures

#### 2.2.1. Setting configure

Set the configure to building kernel.

And type in command "make menuconfig" to configure kernel, and then include SiS driver with the procedure in the following subsection.

cp /boot/config-\$(uname -r) .config make menuconfig

#### 2.2.2. Select "Device Drivers"

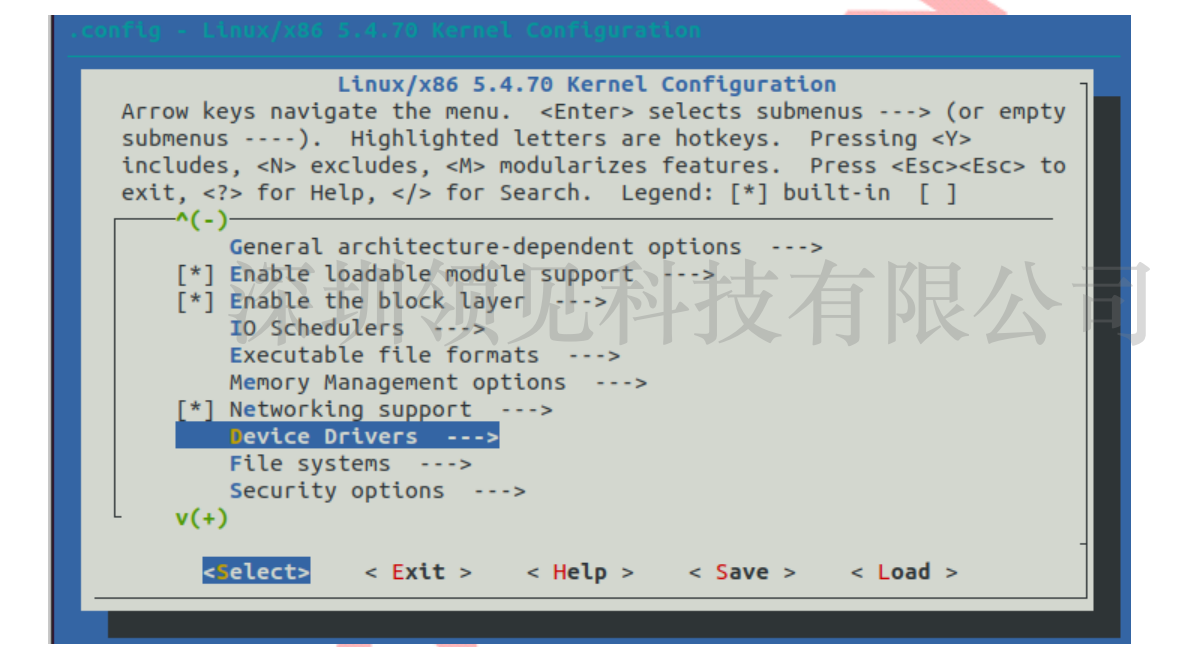

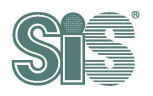

## 2.2.3. Include and select HID Devices (HID support)

If kernel <3.9, needs to include "HID Devices"

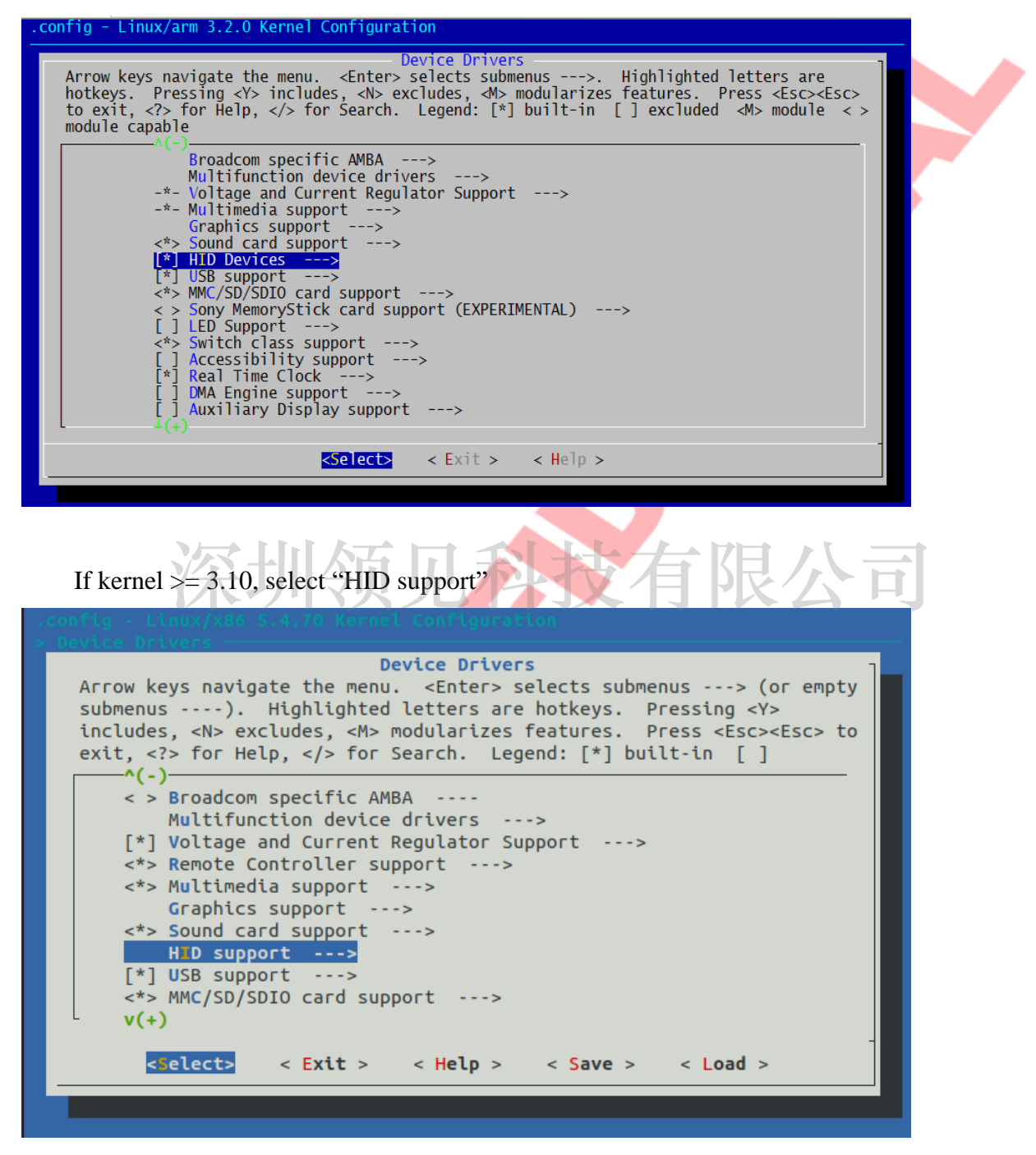

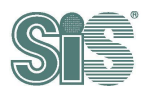

## 2.2.4. Include USB Human Interface Device (full HID) support

If kernel version<3.9, Please also choose "/dev/hidraw raw HID device support"

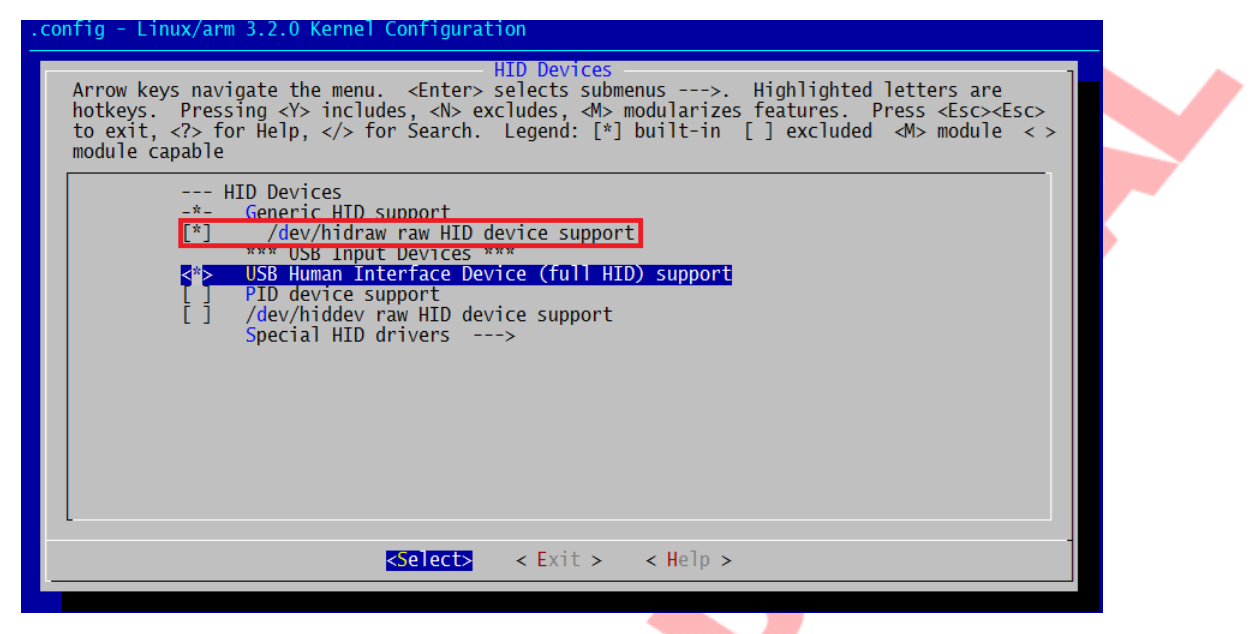

If kernel >= 3.10, Please also choose "/dev/hidraw raw HID device support" and "Generic HID driver". Then select "USB HID support".

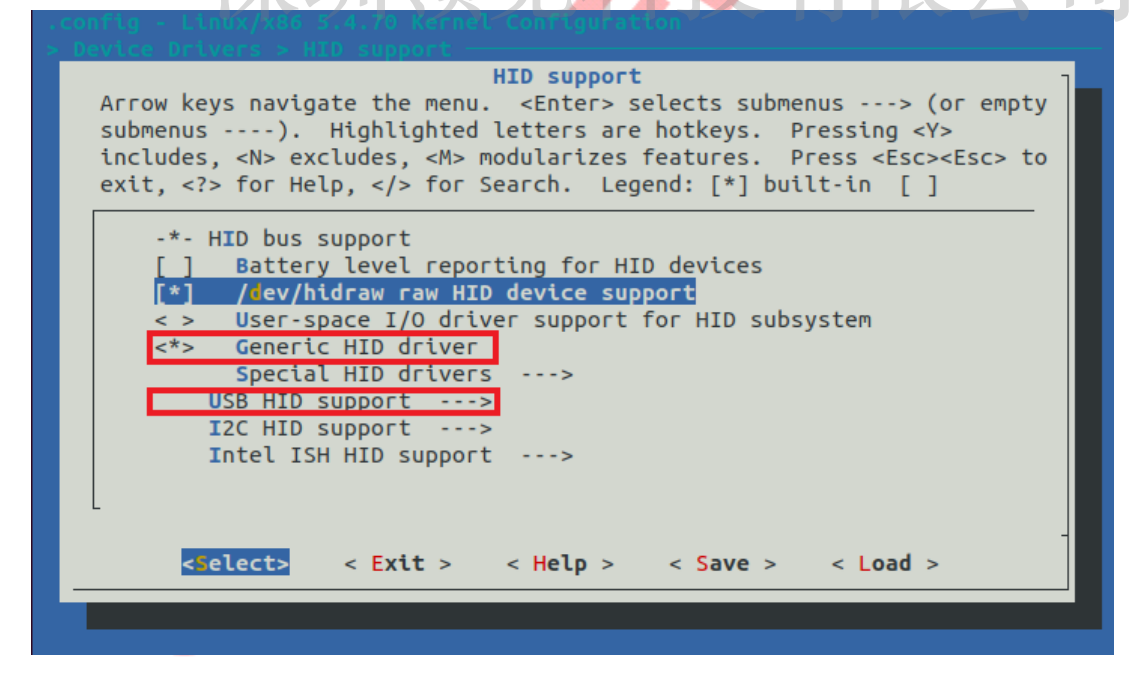

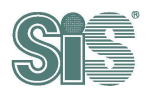

## 2.2.5. USB HID support

Choose "USB HID transport layer" in USB HID support.

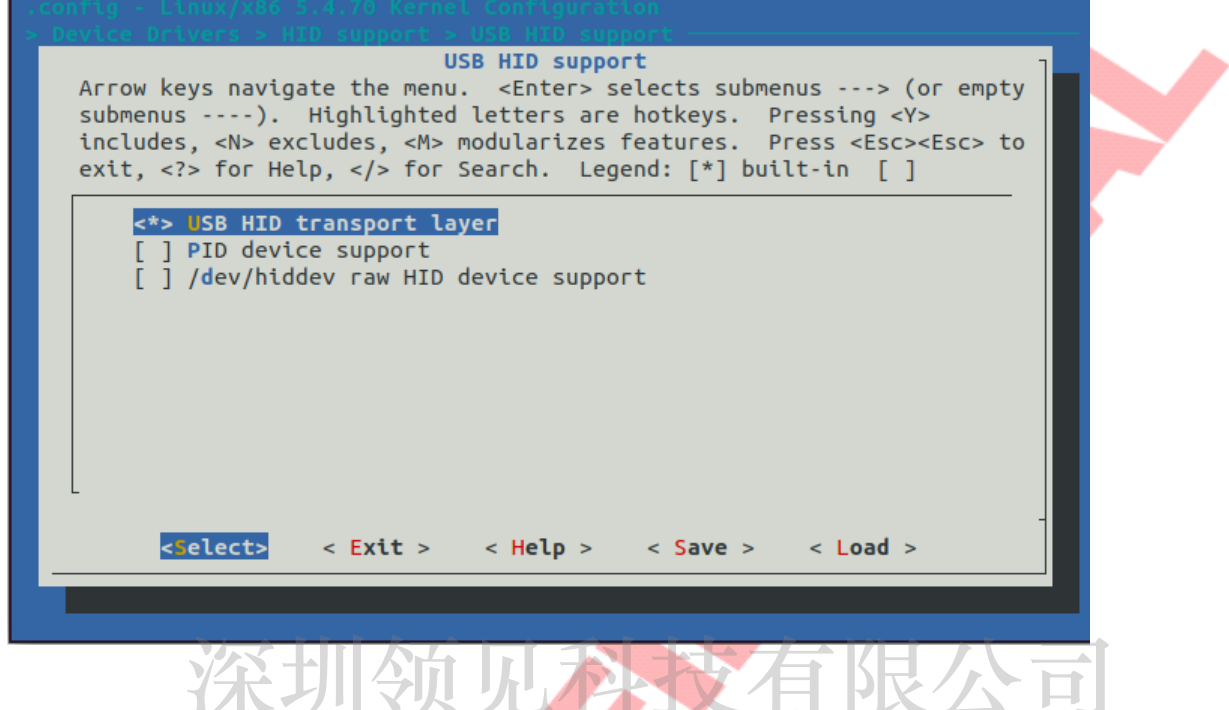

2.2.6. Select HID Multitouch panels <\*> and SiS Touch Device Controller <\*>

| Special HID drivers<br>Arrow keys navigate the menu. <enter> selects submenus&gt; (or empty<br/>submenus). Highlighted letters are hotkeys. Pressing <y><br/>includes, <n> excludes, <m> modularizes features. Press <esc><esc> to<br/>exit, <? > for Help,  for Search. Legend: [*] built-in []</esc></esc></m></n></y></enter>                                                                                                    |
|----------------------------------------------------------------------------------------------------|
| <pre>&lt; &gt; Maltron L90 keyboard<br/>&lt; &gt; Mayflash game controller adapter force feedback<br/>&lt; &gt; Redragon keyboards<br/>&lt; &gt; Microsoft non-fully HID-compliant devices<br/>&lt; &gt; Monterey Genius KB29E keyboard<br/>&lt;*&gt; H D Multitouch panels<br/>&lt;*&gt; SiS Touch Device Controller<br/>SiS touchscreen series&gt;<br/>&lt; &gt; NTI keyboard adapters<br/>&lt; &gt; N-Trig touch screen<br/>v(+)</pre> |
| <pre><select> &lt; Exit &gt; &lt; Help &gt; &lt; Save &gt; &lt; Load &gt;</select></pre>                                                                                                    |

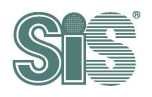

In SiS touchscreen series:

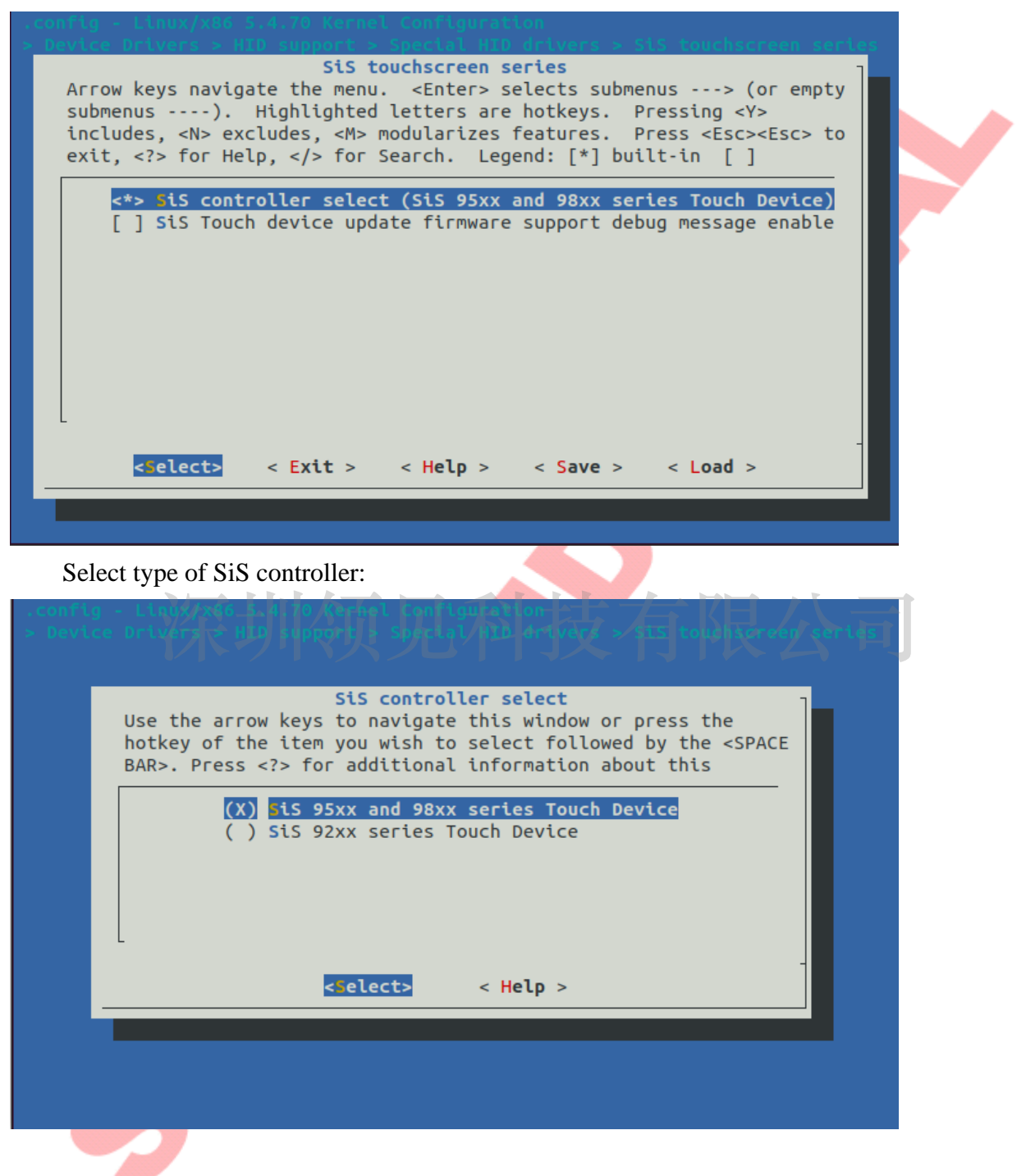

2.3. Build kernel image

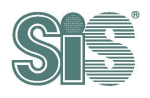

# 3. Touch driver test

After the touch driver is installed and built, there are some steps below to confirm them.

# 3.1. Kernel message (dmesg)

Type command "dmesg > log.txt" to record full kernel message.

dmesg > log.txt

Type command "dmesg | grep sis" to check sis driver loading.

```
sis@sis-desktop:~$ sudo dmesg | grep sis
[ 0.000000] Linux version 5.11.0-1007-raspi (root@sis-X580VD) (aarch64-linux-
gnu-gcc (Ubuntu 9.3.0-17ubuntu1~20.04) 9.3.0, GNU ld (GNU Binutils for Ubuntu) 2
.34) #7 SMP PREEMPT Tue Jan 4 15:47:41 CST 2022 (Ubuntu 5.11.0-1007.7-raspi 5.11
.12)
[ 3.585428] sis:sis-probe: quirk = 80000848
[ 3.585450] sis_setup_chardev.
[ 3.585467] sis_hydra_hid_touch_device driver(major 236) installed.
[ 8.080140] systemd[1]: Hostname set to <sis-desktop>.
[ 9.170979] systemd[1]: Condition check resulted in Platform Persistent Stora
ge Archival being skipped.
```

## 3.2. Char device node

Type command "Is -al /dev/sis\*" to check device node and permission.

ls -al /dev/sis\*

If device node exists, you will find the messages below. (for SiS98xx & 95xx)

/dev/sis\_hydra\_hid\_touch\_device

Or (for SiS92xx)

/dev/sis\_aegis\_hid\_touch\_device

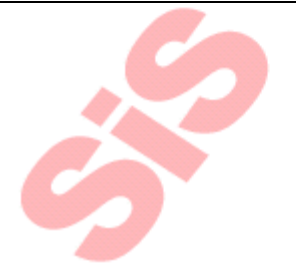

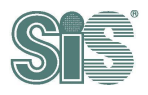

# 3.3. Isusb

Type command "lsusb" check the VID/PID (Here PID:10b1 is our test touch panel)

| lsusb                     |     |        |      |    |           |                                                |
|---------------------------|-----|--------|------|----|-----------|------------------------------------------------|
| sis@sis-desktop:~\$ lsusb |     |        |      |    |           |                                                |
| Bus                       | 003 | Device | 001: | ID | 1d6b:0002 | Linux Foundation 2.0 root hub                  |
| Bus                       | 002 | Device | 001: | ID | 1d6b:0003 | Linux Foundation 3.0 root hub                  |
| Bus                       | 001 | Device | 005: | ID | 04f2:0111 | Chicony Electronics Co., Ltd KU-9908 Keyboard  |
| Bus                       | 001 | Device | 004: | ID | 046d:c077 | Logitech, Inc. M105 Optical Mouse              |
| Bus                       | 001 | Device | 003: | ID | 0457:6596 | Silicon Integrated Systems Corp. SiS HID Touch |
| Controller                |     |        |      |    |           |                                                |
| Bus                       | 001 | Device | 002: | ID | 2109:3431 | VIA Labs, Inc. Hub                             |
| Bus                       | 001 | Device | 001: | ID | 1d6b:0002 | Linux Foundation 2.0 root hub                  |

# 3.4. USB touch device handlers

5

Type command "cat /proc/bus/input/devices" and find the messages below.

| cat /proc/bus/input/devices                                                                                                    |                                                                                                    |
|----------------------------------------------------------------------------------------------------|----------------------------------------------------------------------------------------------------|
| <pre>sis@sis-desktop:~\$ cat /proc/bus/input/d<br/>I: Bus=0003 Vendor=0457 Product=6596 Ver<br/>N: Name="Silicon Integrated System Co. S<br/>P: Phys=usb-0000:01:00.0-1.1/input0<br/>S: Sysfs=/devices/platform/scb/fd500000.<br/>0/usb1/1-1/1-1.1/1-1.1:1.0/0003:0457:659<br/>U: Uniq=<br/>H: Handlers=mouse0 event0<br/>B: PROP=2<br/>B: EV=1b<br/>B: KEY=400 0 0 0 0 0<br/>B: ABS=26080000000003<br/>B: MSC=20</pre> | evices<br>sion=0111<br>iS HID Touch Controller"<br>pcie/pci0000:00/0000:00:00.0/0000:01:00.<br>6.0001/input/input0 |
|                                                                                                    |                                                                                                    |